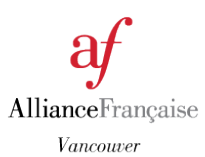

## Accessing the Parcours Digital for your French Class with Cosmopolite

https://cosmopolite.hachettefle.fr/

- 1) Go to Hachette-Cosmopolite official website <a href="https://cosmopolite.hachettefle.fr/">https://cosmopolite.hachettefle.fr/</a>
- 2) Select the textbook you are using in class (Parcours Digital is only available for level 1, 2, and 3)

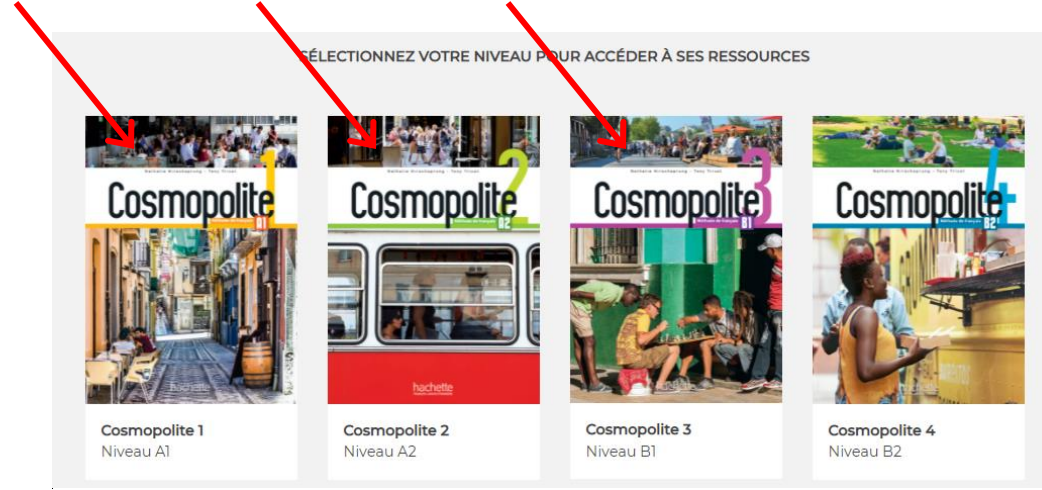

## 3) Select "Parcours Digital" on the screen

You also have access to the mp3 audio (textbook and workbook), videos, and transcription.

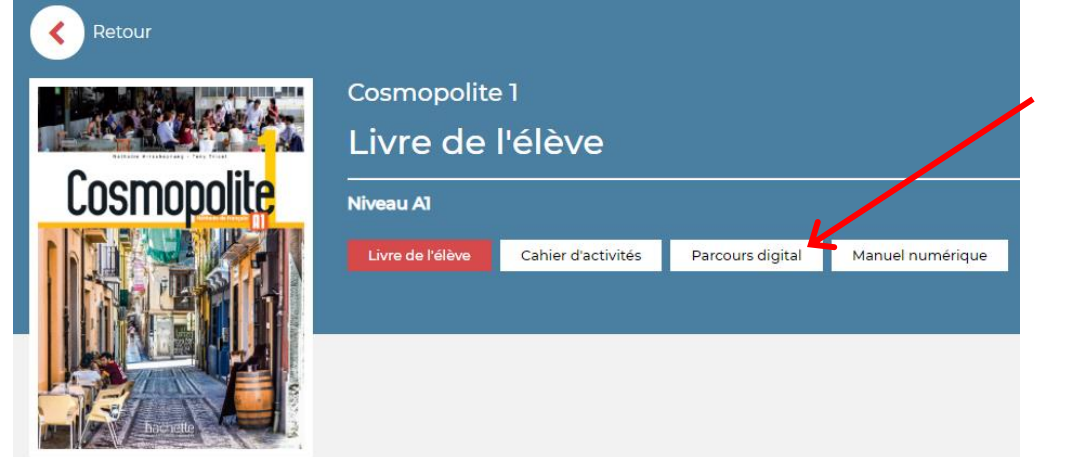

## 4) Select: "Site web – Visiter" on the bottom of the page

You can also choose to download and install the app on your computer.

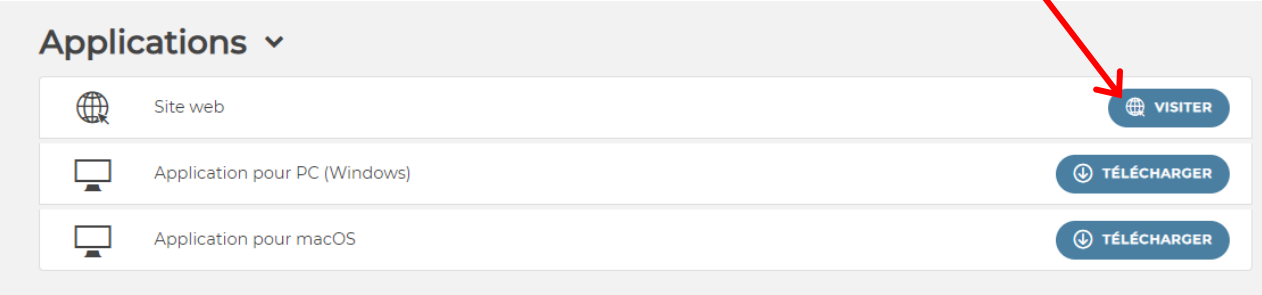

## 5) Select: "I do not have a Parcours digital account"

You can switch the language of this page in English on the top right of the page.

|                          |                            |              |   | Parcours<br><u>Cligital</u> | FR <u>EN</u> ES |
|--------------------------|----------------------------|--------------|---|-----------------------------|-----------------|
|                          |                            |              |   |                             |                 |
|                          |                            |              |   |                             |                 |
|                          | - 4                        |              |   |                             |                 |
| Cosn                     | nopolite                   |              |   |                             |                 |
| I already have           | a Parcours digital account | •            |   |                             |                 |
| Username                 |                            |              |   |                             |                 |
| Password                 |                            | S)           |   |                             |                 |
| Forgotten your password? | よ Log in                   |              | / |                             |                 |
| I do not have a          | a Parcours digital account | <sup>2</sup> |   |                             |                 |

6) Select "I am a student", complete the form and click on "Create an account"

|                                                       | Lam a student | ) am a teacher                                                             |  |  |  |
|-------------------------------------------------------|---------------|----------------------------------------------------------------------------|--|--|--|
| Username                                              |               | Only numbers, characters without accents and the underscore _ may be used. |  |  |  |
| Email                                                 |               |                                                                            |  |  |  |
| Password                                              |               | Ø                                                                          |  |  |  |
| First Name                                            |               |                                                                            |  |  |  |
| Surname                                               |               |                                                                            |  |  |  |
| I have read and accept the terms & conditions of use. |               |                                                                            |  |  |  |
|                                                       |               | Create an account                                                          |  |  |  |

7) Write the unique code available in your Cosmopolite 1, 2, or 3 textbook, then select "Valider"

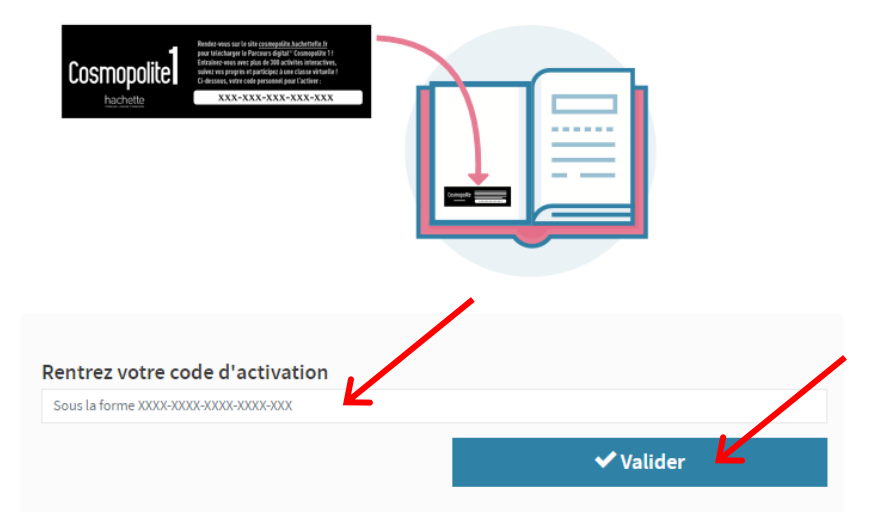